1. You have already downloaded our guide.

2. Download our Photoshop template from the link provided in Step 2, unzip the file and complete your artwork.

To ensure you have done everything correctly, follow this check list:

- Do not change the template settings.
- Rasterise all text layers.

• Your design should only include the available colours: black, white, metallic gold and metallic silver.

- To represent black, white, gold and silver use only the colours provided in the template.
- Place your artwork in the respective colour layers in the 'Your Artwork Here' folder.
- Only use solid blocks of colour (ie. no greyscale or fades.)

Note: For further guidance please see the folders 'Good Example' and 'Bad Example'.

3. Save your artwork, zip it and upload it back to us using the box provided in Step 3.

4. Select the colours that your artwork contains from the Step 4 drop down list. for example if your art work contains only gold you will need to select the 'BLACK and/or metallic GOLD and/or metallic SILVER (No White)' option.

5. The confirmation check box is for you to confirm that you have completed the artwork template and entered the details in the listing correctly. Please note that filling out the details incorrectly will delay your order and may lead to additional charges.

6. Choose your required quantity (bulk discounts available and are automatically applied.)

7. Add to Basket because you are done!